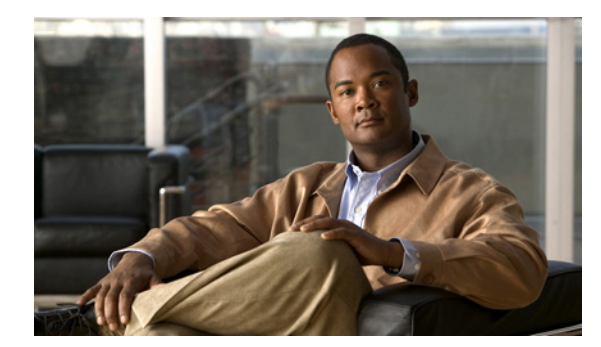

снартек 21

# エンタープライズ電話の設定

[エンタープライズ電話の設定(Enterprise Phone Configuration)] ウィンドウでは、電話機に適用される パラメータを設定できます。パラメータ設定値は、それらのパラメータをサポートする電話機すべてに 適用されます。

Cisco Unified Communications Manager の管理ページでは、[システム (System)] > [エンタープライズ 電話の設定 (Enterprise Phone Configuration)] メニュー パスを使用して、エンタープライズ電話のパラ メータを設定します。

### GUI の使用方法

Cisco Unified Communications Manager の管理の Graphical User Interface (GUI; グラフィカル ユー ザインターフェイス)を使用してレコードを検索、削除、設定、またはコピーする方法については、 「Cisco Unified Communications Manager の管理アプリケーションでの操作」(P.1-13) およびそのサブ セクションを参照してください。GUI の使用方法とボタンおよびアイコンの機能の詳細が説明されて います。

### エンタープライズ電話のパラメータの設定

[エンタープライズ電話の設定(Enterprise Phone Configuration)] ウィンドウのパラメータを設定するには、次の手順に従います。

#### 手順

- ステップ1 [システム(System)]>[エンタープライズ電話の設定(Enterprise Phone Configuration)]の順に選択します。
- ステップ2 必要に応じてパラメータ設定値を変更します。

変更する設定ごとに [共通設定の上書き (Override Common Settings)] チェックボックスを選択します。 このボックスをオフにした場合、対応するパラメータ設定は有効になりません。

すべてのエンタープライズ電話パラメータの説明を表示するには、[?] をクリックします。ボタンをク リックします。

**ステップ3** [保存(Save)] をクリックして、変更内容をデータベースに保存します。

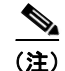

ſ

このウィンドウで設定したパラメータは、[共通の電話プロファイルの設定(Common Phone Profile Configuration)] ウィンドウや各種デバイスの [電話の設定(Phone Configuration)] ウィンドウにも表示 されることがあります。これらの同じパラメータをこれらの他のウィンドウにも設定した場合、優先さ れる設定は、1) [電話の設定(Phone Configuration)] ウィンドウの設定、2) [共通の電話プロファイル (Common Phone Profile)] ウィンドウの設定、3) [エンタープライズ電話の設定(Enterprise Phone Configuration)] ウィンドウの設定の順に決定されます。

1

## 関連項目

- 「エンタープライズ電話の設定」(P.21-1)
- •「エンタープライズ電話のパラメータの設定」(P.21-1)
- 「共通電話プロファイルの設定値」(P.78-1)
- 「電話機の設定値」(P.67-3)